# **Deleting Windows and Timeslips Temporary Files**

### Question

How do I delete temporary files from my computer?

#### Answer

## Follow these Steps to Delete Windows temp files:

**\*\*\*Note:** These steps will take you directly to the Windows temp folder.

- 1. Close all programs.
- 2. Click on the Start button.
- 3. Click Run.
- 4. Type in %TEMP%.
- 5. Click OK.
- 6. Hold the Ctrl+A buttons to select all files in this folder.
- 7. Delete the temp files.

**\*\*\*Note:** Not all temp files found using this method will be Timeslips temp files. Close all open programs prior to deleting these files.

### Follow these steps to delete Timeslips temp files:

**\*\*\*Note:** The following steps assume Timeslips is installed in the default location. If Timeslips is installed locally to a different folder, please alter steps to accommodate that change.

- 1. Close all programs.
- 2. Open My Computer.
- 3. Open the C:\ drive.
- 4. Open Program Files.
- 5. Open the Timeslips Folder.
- 6. Open the Temp Folder.
- 7. Hold the Ctrl+A buttons to select all files in this folder.
- 8. Delete all temp files in this folder.

## **Steps To Delete Timeslips Locking Files**

#### Question

How can I delete Timeslips locking files?

#### Answer

- 1. All Timeslips users must close out of Timeslips.
- 2. Go to Start; Find\Search for files and folders.
- 3. If this is a network, search the network drive where Timeslips resides, otherwise select the C: drive
- 4. Search for the following files and delete them.

pdoxusrs.net pdoxusrs.lck paradox.lck fulses

- 5. Retry the process.
- 6. If the error persists reboot the workstation having the issue.
- 7. Retry the process.
- 8. If the error continues to persist it is necessary to reboot the server where Timeslips resides.